## How to navigate the **Dashboard** in Manage.

## The Dashboard in Manage.

The Dashboard in Manage provides a snapshot of Swift usage and quick access to complete your daily tasks. There are 3 Dashboard views - MFMC Staff, Swift Access and Swift Broadcast. The Dashboard view you see in Swift Manage is based on your user role permissions and Swift subscription.

## **Dashboard navigation:**

Step 1 - Login to Swift Manage https://manage.swiftnetworks.tv

Step 2 - If your User role is 'MFMC User' the MFMC Staff Dashboard will display on login.

**Step 3** - If you have additional User role permissions, click **Switch View** in the top right hand corner of the screen to change your Dashboard View.

**Step 4** - Use the left hand side navigation panel to return to the Dashboard when accessing other areas of Manage. **swift** 

|                           | office and the second second s |                              |  |  |  |
|---------------------------|----------------------------------------------------------------------------------------------------|------------------------------|--|--|--|
|                           | Site: Swift Aged Care                                                                                                    | C? Resident Shortcuts        |  |  |  |
| Switch View               | Dashboard                                                                                                    |                              |  |  |  |
| Swift Broadcast Dashboard | Facility Channels & Apps                                                                                                    |                              |  |  |  |
|                           |                                                                                                    |                              |  |  |  |
| Swift Access Dashboard    | Content Library                                                                                                    | C My Community Shortcuts     |  |  |  |
| Switt Access Dashboard    | <b>∓</b> Rooms                                                                                                    |                              |  |  |  |
| MFMC Staff Dashboard      | @ Reports                                                                                                    | + Upload Pending Requests () |  |  |  |

The **MFMC Staff Dashboard** displays shortcuts to:

- View Residents and +Add Resident.
- +Upload My Community images, view Pending Requests & Approved images.
- View the Facility Pairing Code for users of the My Family My Community app.
- Recent Media Uploads of Community items and Family items.

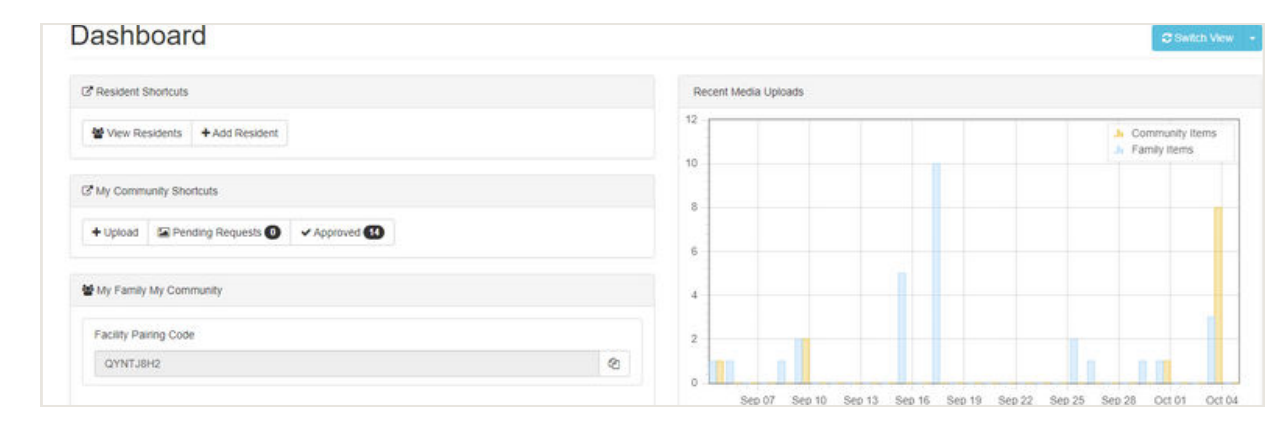

Visit our website to find lots of how-to videos: swiftnetworks.com.au/knowledge-base

## How to navigate the **Dashboard** in Manage.

Continued. How to navigate the Dashboard in Manage.

The Swift Access Dashboard displays shortcuts to:

- New Releases simply click on a movie image for more detailed information.
- Send Message, +Add Notice and Monitoring of rooms.
- View the Facility Pairing Code for users of the My Family My Community app.
- Edit Displayed Notice items and view Recently Added movies.

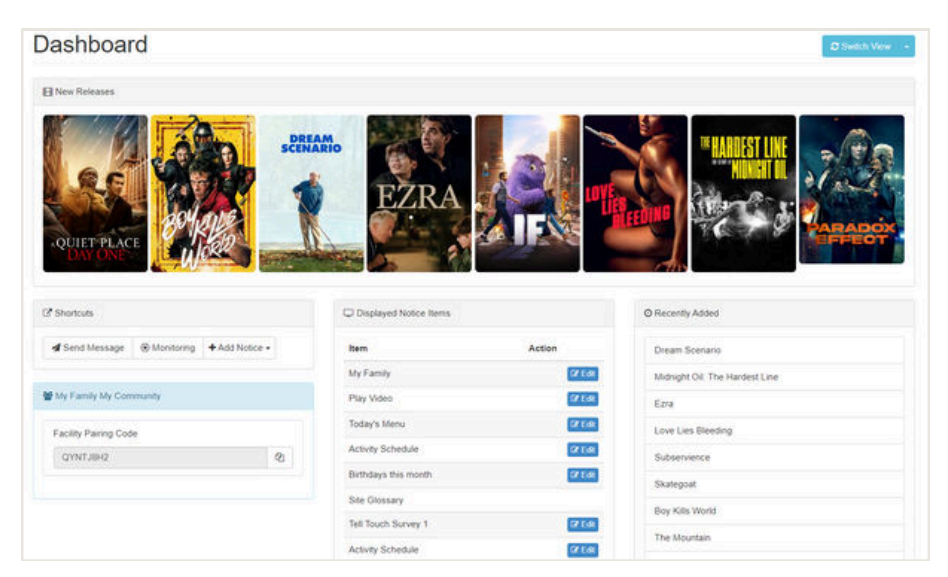

The Swift Broadcast Dashboard displays shortcuts to:

- Edit scheduled content including Notices, Menu, TV Guide etc.
- TV and radio channel schedule and configuration.
- The Facility Pairing Code for My Community.

| Dashboard                                                                                                    |              |                           |                                         |                        |                       |            | 2 Switch Ve | w |  |
|----------------------------------------------------------------------------------------------------|--------------|---------------------------|-----------------------------------------|------------------------|-----------------------|------------|-------------|---|--|
| Notices                                                                                                    |              | Channels                  |                                         |                        |                       |            |             |   |  |
| Name                                                                                                    | Action       | Swi                       | ft Channels Pa                          | y TV Free To Air Radio |                       |            |             |   |  |
| Menu                                                                                                    | Gr Edt       | Show 25 v entries Search: |                                         |                        |                       |            |             |   |  |
| (2º Configure                                                                                                    | Gr Configure |                           | Name                                    | Current                |                       | Progress   | Action      |   |  |
|                                                                                                    | 903          | Classic Cinema            | Classic Movie - Bulldog Drummond at Bay |                        | Remaining<br>00:00:30 | E Schedule |             |   |  |
| Provider Promotions                                                                                                    |              | 904                       | Adventure                               | Goldstone              |                       | Remaining  | E Schedule  |   |  |
| Name                                                                                                    | Action       |                           | Movies                                  |                        |                       | 00:36:35   |             |   |  |
| Wetcome to Swift Living                                                                                                    |              | 801                       | Know your site                          | Notices                |                       |            | C Configure |   |  |
| the state of the state of the s |              | 802                       | Test Notices                            | Notices                |                       |            | C Configure |   |  |

Visit our website to find lots of how-to videos: swiftnetworks.com.au/knowledge-base